სავარაუდო დრო: 2.5 საათი

მონაცემები: მონაცემები ქვეკატალოგიდან

მიზნები: ამ სავარჯიშოს შესრულების შემდეგ თქვენ შეძლებთ:

- გაიგოთ ILWIS პროგრამის ძირითადი ფუნქციები და მიზნები
- ეკრანზე გამოიტანოთ სეგმენტური, პოლიგონური და რასტრული გამოსახულებები და გაანალიზოთ მათი თვისებები.
- ეკრანზე გამოიტანოთ და გაანალიზოთ მაღალი გარჩევადობის სასიმაღლო მოდელის პისტოგრამა.
- შეასრულოთ რუკისთვის საჭირო მარტივი გამოთვლები.

#### ᲨᲔᲡᲐᲒᲐᲚᲘ

ეს სავარჯიშო მიმოიხილავს ILWIS პროგრამის მთავარ ასპექტებს, კომპიუტერული პროგრამის აგებულების სქემას და მასში გამოყენებულ პიქტოგრამებს. ასევე მისი მიზანია გამოიკვლიოს ამ "კონკრეტული შემთხვევისათვის" საჭირო შესატანი მონაცემები, გვიჩვენოს რისკსითის ზოგიერთი მხარე, საფრთხეები და რისკები, რომელიც ამ ქალაქს ემუქრება.

ყოველ სავარჯიშოს აქვს თავისი საკუთარი მონაცემთა ნაკრები, ასე რომ არ დაგავიწყდეთ, თითოეული სავარჯიშოს მონაცემები ვინჩესტერზე გადატანისას ცალ-ცალკე ქვეკატალოგში მოათავსოთ. არ გამოიყენოთ მონაცემები წინა სავარჯიშოდან

ILWIS არის აკრონომი (აბრევიატურა) Integrated Land and Water Information ის, რაც ნიშნავს ხმელეთის და წყლის კომპლექსური საინფორმაციო სისტემა. ეს არის გეოინფორმაციული სისტემა (Geographic Information System – გამოსახულების დამუშავების შესაძლებლობებით.

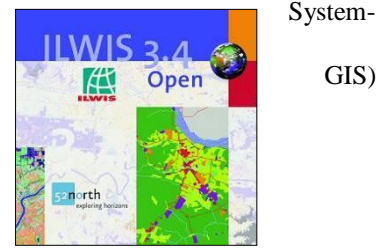

ILWIS პროგრამა შემუშავებული იქნა საპაერო სივრცის კვლევებისა და დედამიწის მეცნიერებათა საერთაშორისო ინსტიტუტის (ITC)-ს მიერ, ენსხედეში, ნიდერლანდებში.

ILWIS-ის ვერსია 3.4 თავისუფალი მოხმარების პროგრამაა და შეიძლება ჩამოიტვირთოს უფასოდ საიტიდან**: <u>http://52north.org/</u>** 

როგორც GIS-ის პაკეტი, ILWIS საშუალებას გაძლევთ შეიტანოთ, მართოთ, გაანალიზოთ და წარმოადგინოთ გეოგრაფიული მონაცემები, ამ მონაცემებით კი თქვენ შეგიძლიათ შექმნათ ინფორმაცია სივრცით და დროით მოდელებზე და დედამიწის ზედაპირზე მიმდინარე პროცესებზე.

ეს სავარჯიშო მოიცავდა ILWIS-ის პროგრამის ძირითადი ფუნქციების შესავალ ნაწილს, რადგან ჩვენი აზრით, "შესრულებით სწავლა" საუკეთესო გზაა რაიმის დასაუფლებლად. ILWIS იყენებს ვექტორულ და რასტრულ მონაცემებს, მაგრამ ანალიზის უმეტესი ნაწილი შესრულებულია რასტრულ მონაცემებში. ქვემოთ მოცემულია ILWIS -ის ძირითადი ელემენტების მიმოხილვა.

### ILWIS-ის ძირითადი ელემენტები

- ინტეგრირებული რასტრული და ვექტორული დიზაინი
- ფართოდ გამოყენებადი მონაცემთა ფორმატის შეტანა და გამოტანა;
- ეკრანულ და ციფრულ ფორმაში გარდაქმნა
- გამოსახულების დამუშავების საშუალებათა (ხელსაწყოების) სრული კომპლექტი;
- ორთოფოტო, გამოსახულების გეორეფერენსირება, ტრანსფორმირება და მოზაიკურ მატრიცაში ფორმირება;
- მოწინავე მოდელირება და სივრცითი მონაცემების ანალიზი;
- ოპტიმალური ფოტომონაპოვრების სამგანზომილებიანი ვიზუალიზაცია ინტერაქტიული შესწორების მეშვეობით;
- მნიშვნელოვანი პროექტირება და საკოორდინაციო სისტემათა საცავი;
- გეოსტატისტიკური ანალიზი, Kriging-თან ერთად, დახვეწილი ინტერპოლაციით;
- სტერეოგამოსახულების წყვილთა წარმოება და ვიზუალიზაცია;
- სივრცითი მრავალკრიტერიუმიანი გამოთვლები.

#### ILWIS პროგრამაში შესვლა

ეს სავარჯიშო გიჩვენებთ ILWISის ძირითად სტრუქტურას ILWIS - ის ობიექტებით და დომენებით.

ეს სავარჯიშო ისეა დაწერილი, როცა საჭიროა GIS-თან მუშაობა ის დაწერილია ღია მწვანე ჩარჩოში. ჩარჩოს გარეთ ტექსტები შეიცავს აღწერებს და ახსნა-განმარტებებს.

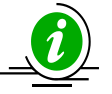

P

უყურეთ დემო 1 ინსტრუქციებისათვ ის, დემოს ნახვას თქვენ შეძლებთ: RiskCity\_exercises \Demos\_RiskCity

- ILWIS პროგრამის დასაწყებად, ორჯერ დააწკაპეთ მაუსი ILWIS პიქტოგრამაზე.
   პიკტოგრამის გახსნის შემდეგ თქვენ ეკრანზე დაინახავთ ILWIS-ის მთავარ ფანჯარას (ნახეთ ნახატი ქვემოთ). ამ ფანქრით თქვენ შეგიძლიათ მართოთ თქვენი მონაცემები და დაიწყოთ ყველა ოპერაციის შესრულება.
  - გამოიყენეთ ILWIS მიმართულების ზოლი, რათა შეხვიდეთ პირველი სავარჯიშოს ქვესაქაღალდეში. მიმართულების ზოლი ჩამოთვლის ყველა ინდექსირებულ კატალოგს და საქაღალდეებს.

#### **Object selection** Defines which objects are visible in data catalog

**Command line:** Toolbar Menu bar Used for executing most of the calculations with maps Used for executing most operations 15 3.3 Ac e Alla - 🗆 × \_ 8 × e Edit × 🖻 😼 🖬 🗈 • C ReturnPeriod TopoDEM Flooding 🔂 Landslide par activity Operation-Tree Operation-List Navigator Stw 5 activity andslides Landuse Bivers S Flooding high\_res\_image **N** ards 🗄 🧰 Guatemala 2008 📄 🧰 Data building\_map Landslide\_boundar G Landuse S Rivers wards Exercise 01Introduction to the data
 Exercise 02 Image interpretation
 Exercise 03 Statistical susceptibility analys
 Exercise 04 Deterministic susceptibility ana Building\_map\_segments
Building\_map\_segments Landslide\_bound IdarDEM (a) roads [A roads Landslide\_data idarDEM -C: mapping\_units
 mapping\_units
 mapping\_units
 ReturnPeriod Building\_map\_segments landslide\_ID S roads @D: NLandslide ID (a) slides DE: Exercise 05 Landslide risk as Landslide\_ID Slides COL. Iandslide statistics @G: Somew Flood\_100\_year I ARAM evernise 2007 1 1 Query : None

#### **Navigation pane**

You can also change it to operationtree or operation list

#### Data catalog

with icons indicating different types of data.

Note: right-clicking on an icon gives the operations that are possible

ILWIS-ის ფანჯარა მოიცავს მრავალ ელემენტებს:

- მონაცემთა კატალოგი ეკრანზე გამოაქვს პიქტოგრამები და შერჩეული კატალოგის შიგნით არსებული ობიექტები
- სტანდარტული ინსტრუმენტების პანელი გვაწვდის უმოკლეს გზას ზოგიერთი რეგულარულად გამოყენებადი მენიუს პრძანებების შესასრულებლად.

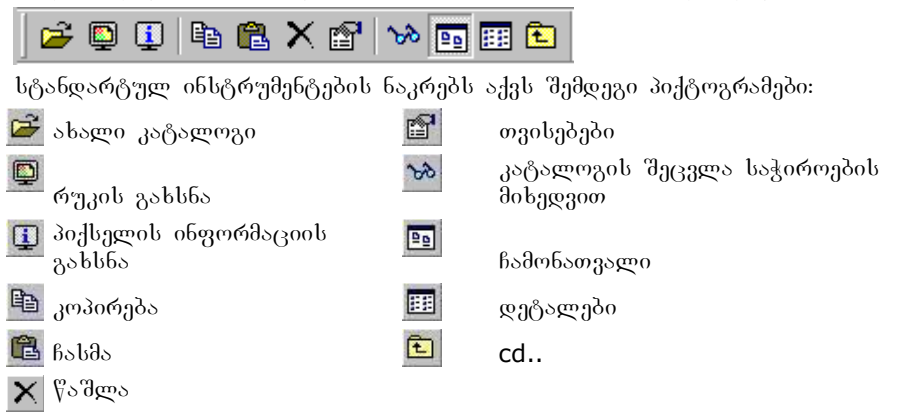

მიმართულების ზოლი: (Navigation pane) საშუალებას გვაძლევს რაც

შეიძლება სწრაფად გამოვიტანოთ ეკრანზე \_ ყველა ოპერაცია.

 მენიუს ზოლი: ეს არის ძირითადი ამოსავალი წერტილი ILWIS პროგრამაში უმეტესი ოპერაციების შესასრულებლად. ILWIS-ის მთავარ ფანჯარას აქვს ექვსი მენიუ: File, Edit, Operations, View, Window და Help.

<u>File Edit Operations View Window Help</u>

 ბრძანების ხაზი: ეს არის ILWIS-ში ძირითადი საშუალება. აქ თქვენ შეგაქვთ გამოთვლის მონაცემები (რომელსაც ჰქვია Mapcalc), რომელიც საშუალებას გაძლევთ შეასრულოთ რასტრულ რუკების ანალიზის ბევრი საფეხური. თუ თქვენ ასრულებთ ოპერაციას, ეკრანზე ასევე გამოტანილია მასთან დაკავშირებული ILWIS პროგრამის ბრძანება..

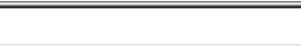

 ობიექტების შერჩევა: ეს საშუალებას გაძლევთ გაარჩიოთ რომელი ობიექტებია მონაცემთა კატალოგში ეკრანზე გამოტანილი.

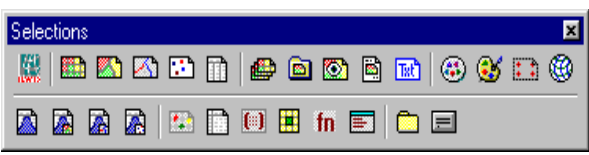

 Getting Help (დახმარების მიღება): საშუალებას გაძლევს მიიღოთ ინფორმაცია პროგრამის შიგნით არსებული ნებისმიერი წერტილიდან. Help მენიუ განსხვავებულია თითოეული ფანჯარისათვის. გაქვთ შემდეგი არჩევანი:

- Help on this Window. თქვენ იღებთ დახმარებას მიმდინარე ფანჯრის შესახებ. იმის გათვალისწინებით, რომელი ფანჯრიდან ირჩევთ Help option-ს, თქვენ მიიღებთ დახმარებას Main (მთავარ) ფანჯარაზე, Map (რუკის) ფანჯარაზე, Table window-ზე (ცხრილის ფანჯარაზე) და pixel information-ის ფანჯარაზე.

 Related Topics (მონათესავე თემები), როდესაც ამ მენიუს შეარჩევთ, გამოჩნდება დიალოგური ფანჯარა, თემების ჩამონათვალით, რომელიც კავშირშია მიმდინარე (გამოყენებაში მყოფ) ფანჯარასთან.

– Contents (შინაარსი). ეკრანზე გამოაქვს Help contens (დახმარების სარჩევი). სარჩევში ნებისმიერ რგოლზე დაწკაპუნებით, შეგიძლიათ ამოირჩიოთ ნებისმიერი ტიპის დახმარება.

– Index. (ინდექსი) ILWIS Help-ის (ILWIS-ის დახმარება) ინდექსირებული გვერდი გამოვა ეკრანზე. დაბეჭდეთ ძირითადი სიტყვა ან დააწკაპეთ ნებისმიერ ძირითად სიტყვას ჩამონათვალში, რაშიც გჭირდებათ დახმარება.

\_ Search (ძებნა) - ეკრანზე გამოვა ILWIS HELP viewer, Search Tab-ით. ჩაბეჭდეთ ძირითადი სიტყვის ასოები ან ფრაზა, რაზეც გნებავთ დახმარების მიღება და დააჭირეთ Enter-ს, ან დააწკაპეთ ისტ თოპიცს ღილაკს და გამოვა თემების ჩამონათვალი. შესარჩევი თემების ჩამონათვალის ველში შეარჩიეთ ის თემა, რომლის ეკრანზე გამოტანაც გსურთ და დააწკაპეთ Display ღილაკზე ან დააჭირეთ Enter ↓.

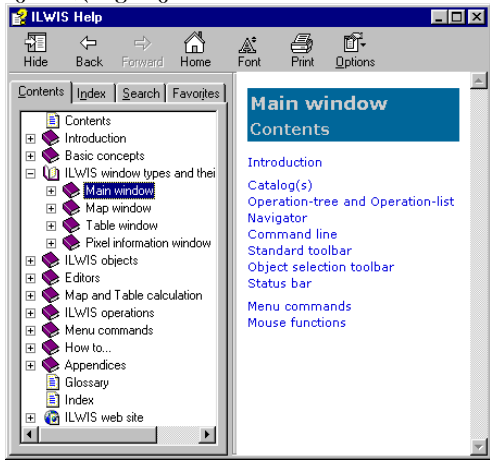

### ILWIS ᲞᲠᲝᲑᲠᲐᲛᲘᲡ ᲝᲑᲘᲔᲥᲢᲔᲑᲘ

ვიდრე დავაპირებთ ეკრანზე ვექტორული და რასტრული რუკების გამოტანას და მოვახდენთ სხვადასხვა სახეობის დომენის გამოკვლევას, სასარგებლო იქნება იმის ახსნა, რომ ILWIS –ი იყენებს სხვადასხვა სახეობის ობიექტებს.

- მონაცემთა ობიეძლები, რასტრული რუკების, პოლიგონური რუკების, სეგმენტური რუკების, წერტილოვანი რუკების, ცხრილების და სვეტებს ეწოდებათ მონაცემთა ობიექტები. ისინი შეიცავენ ნამდვილ მონაცემებს.
- მომსახურე ობიექტებში. მომსახურე ობიექტები გამოიყენება მონაცემთა ობიექტებში. ისინი მოიცავენ აქსესუარებს, რომლებიც საჭიროა მონაცემთა ობიექტებისათვის თვითონ მონაცემების გარდა. დომენებს, გამოსახულებებს, საკოორდინატო სისტემებს და გეოგრაფიულ მონაცემებს ეწოდება მომსახურე ობიექტები.
- სპეციალური ფანიუნულების ობიეძლები: აქ შედის ჰისტოგრამები, ნიმუშების ნაკრები, მომხმარებლისათვის განკუთვნილი ფუნქციები და სკრიპტები.

ვექტორულ რუკას ესაჭიროება საკოორდინატო სისტემა, დომენი და გამოსახვა. იგივე მომსახურე ობიექტებია საჭირო რასტრული რუკებისათვის, ოღონდ ამ რუკებს სჭირდება სხვა მომსახურე ობიექტებიც: გეორეფერენსი. ამ თავში ჩვენ ყურადღებას გავამახვილებთ მონაცემებზე და მომსახურე ობიექტებზე.

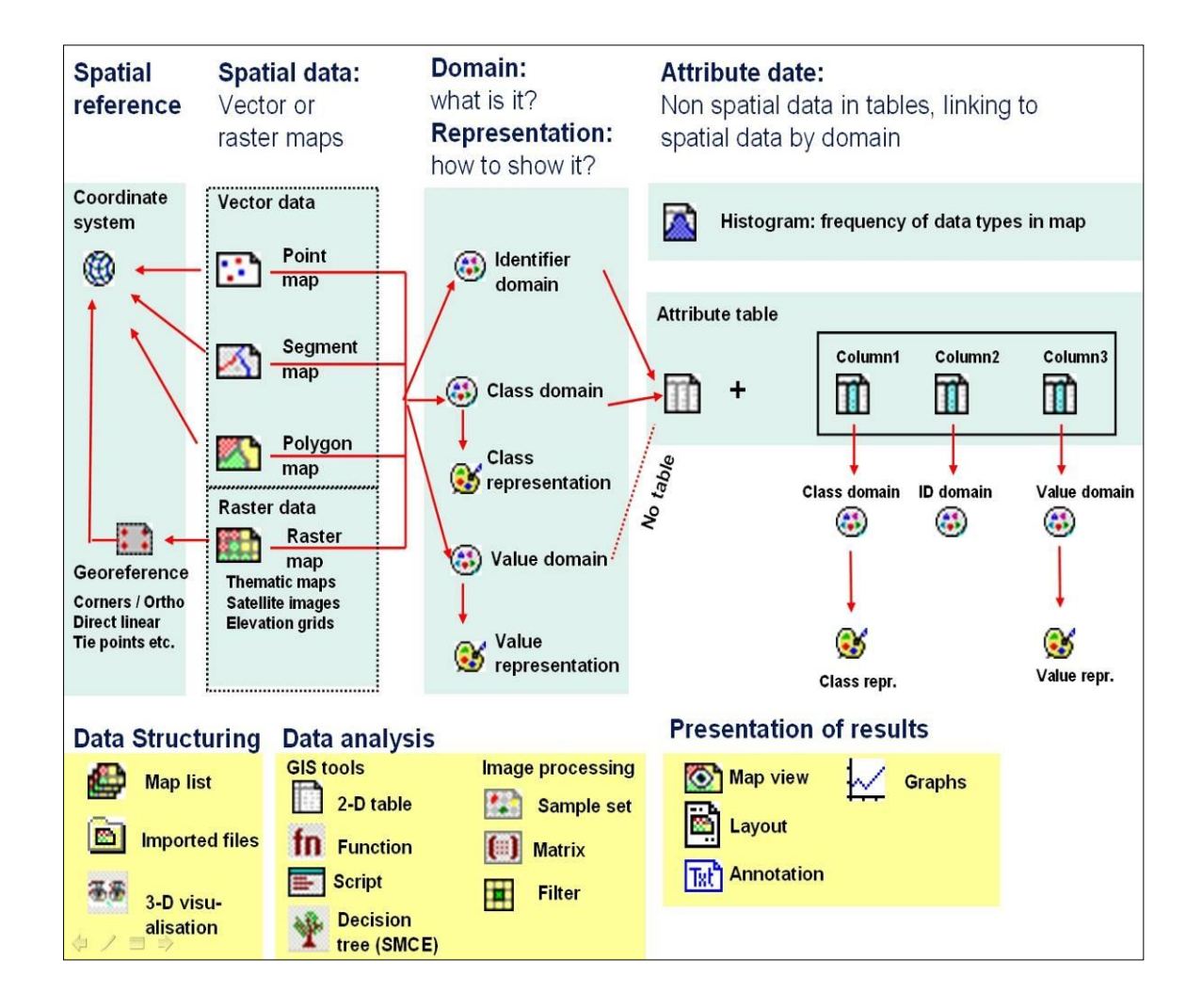

სავარჯიშოს მონაცემთა კატალოგში პიქტოგრამები ასახავს სხვადასხვა ობიექტებს, რომლებიც შესაძლოა შეგხვდეთ ILWIS-ში. თუ კატალოგში მოცემულ პიქტოგრამას დააწკაპებთ ორჯერ და ის გამოვა ეკრანზე.

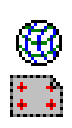

œ

(A)

 ობიექტები, რომლებიც საჭიროა სივრცითი მითითებებისათვის. ეს ობიექტები გეაძლევს განსაზღვრებას კოორდინატთა სისტემაზე, პროექტის შედგენის პარამეტრებზე, მონაცემთა ნაკრებში არსებული რასტრული რუკების ზომაზე და პიქსელის ზომაზე. საერთოდ სივრცით მონაცემებს ერთი და იგივე კოორდინატთა სისტემა აქვს და ყველა რასტრულ მონაცემებს კი – ერთი და იგივე გეორეფერენსი (=ადგილის გეოგრაფიული მონაცემები).

- მაუსის მარჯვენა ღილაკით დააწკაპეთ მონაცემთა კატალოგში Georeference Some where და ამის შემდეგ შეარჩიეთ Properties. Georeference-ის Proferties-ს ფანჯარაში თქვენ დაინახავთ Georeference ფანჯრის კუთხის კოორდინატებს და ასევე Coordinate System Unknown (უცნობი საკოორდინატთა სისტემა) ეს ნიშნავს, რომ Riskcity-ის კოორდინატთა სისტემა უცნობია სავარჯიშოსათვის. აქ ასევე იქნება მითითებული პიქსელის ზომა: 10.
- შეარჩიეთ Tab Used By. ახლა ეკრანზე დაინახავთ იმ რასტრული რუკების ჩამონათვალს, რომლებიც მოიხმარენ ამ გეორეფერენსს. ეს ნიშნავს, რომ ყველა ამ რუკას აქვს ერთი და იგივე კოორდინატთა სისტემა, მოიცავენ ერთსა და იმავე გეოგრაფიულ ტერიტორიას და ასევე აქვთ ერთნაირი პიქსელის ზომა.
- მიაქციეთ ყურადღება იმას, რომ Data Cotalog-ში არ არის გამოტანილი Coordinate System-ის პიქტოგრამა, იმიტომ, რომ, როგორც წესი, აქ Coordinate System Unknown გამოიყენება.
- შეარჩიეთ Help, თუ გსურთ მიიღოთ უფრო საფუძვლიანი ინფორმაცია Georeferenc-ის ობიექტზე.

# 2. ობიექტები სივრცითი მონაცემებისათვის

ესენი შეიძლება იყოს ან ვექტორული მონაცემები (წერტილები, წრფეები, რომელთაც ეწოდებათ სეგმენტები და პოლიგონები, რომლებიც შედგებიან წერტილებისა და წრფეებისაგან) ან რასტრული მონაცემები (რომელშიც შედის გამოსახულებები, თემატური მონაცემები, რომლებიც ვექტორული რუკების რასტრიზაციის მეშვეობით წარმოიშვება, ან ინტერპოლაციური სიდიდეები, როგორიცაა Digital Elevation Model = (ციფრულ სასიმაღლო მოდელი). მომდევნო გვერდზე, ყვითელ ჩარჩოში თქვენ შეგიძლიათ ნახოთ ინფორმაცია იმის შესახებ, თუ რა განსხვავებაა ვექტორულ და რასტრულ ფორმატში წერტილოვან, წრფივ და ტერიტორიულ გამოსახულებებს.

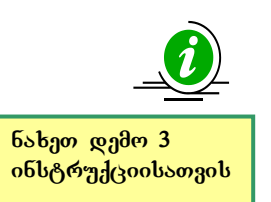

- მაუსის მარჯვენა ღილაკით დააწკაპეთ Data Catalog-ში სეგმენტურ რუკას 🖾 Rivers და ამის შემდეგ შეარჩიეთ Properties. სეგმენტური რუკის Properties ფანჯარაში თქვენ დაინახავთ Coordinate System Unknown და Domain Rivers. დომენი განსაზღვრავს მონაცემის შინაარსს, რაობას. მოგვიანებით კვლავ ვრცლად ვისაუბრებთ ამ ობიექტზე დომენზე –ერთ-ერთ სავარჯიშოში, რადგან ის ILWIS-ში ხშირად გეხვდება.
- შეარჩიეთ Tab Used By. თქვენ ნახავთ, რომ სეგმენტური რუკა არ გამოიყენება სხვა რუკებისათვის.
- ეკრანზე გამოიტანეთ სეგმენტური რუკა Rivers მონაცემთა კატალოგში პიქტოგრამაზე ორჯერ დაწკაპუნებით. თქვენ ნახავთ, რომ Display Option-ის სეგმენტური რუკის ფანჯარაში გამოვა Representation Rivers, რომლის საშუალებითაც ფერების მიცემა შეგიძლიათ სხვადასხვა სეგმენტური კლასებისათვის. დომენით გამოსახვის შესახებ უფრო მეტ ინფორმაციას მოგაწვდით ქვემოთ.
- იგივე საფეხურები გაიმეორეთ სეგმენტური რუკისათვის Roads.
- შეარჩიეთ Help, თუ გსურთ უფრო დეტალური ინფორმაცია მიიღოთ სივრცითი მონაცემების ობიექტებზე.

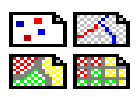

ნახეთ დემო 2

ინსტრუქციისათვის

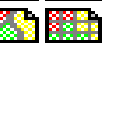

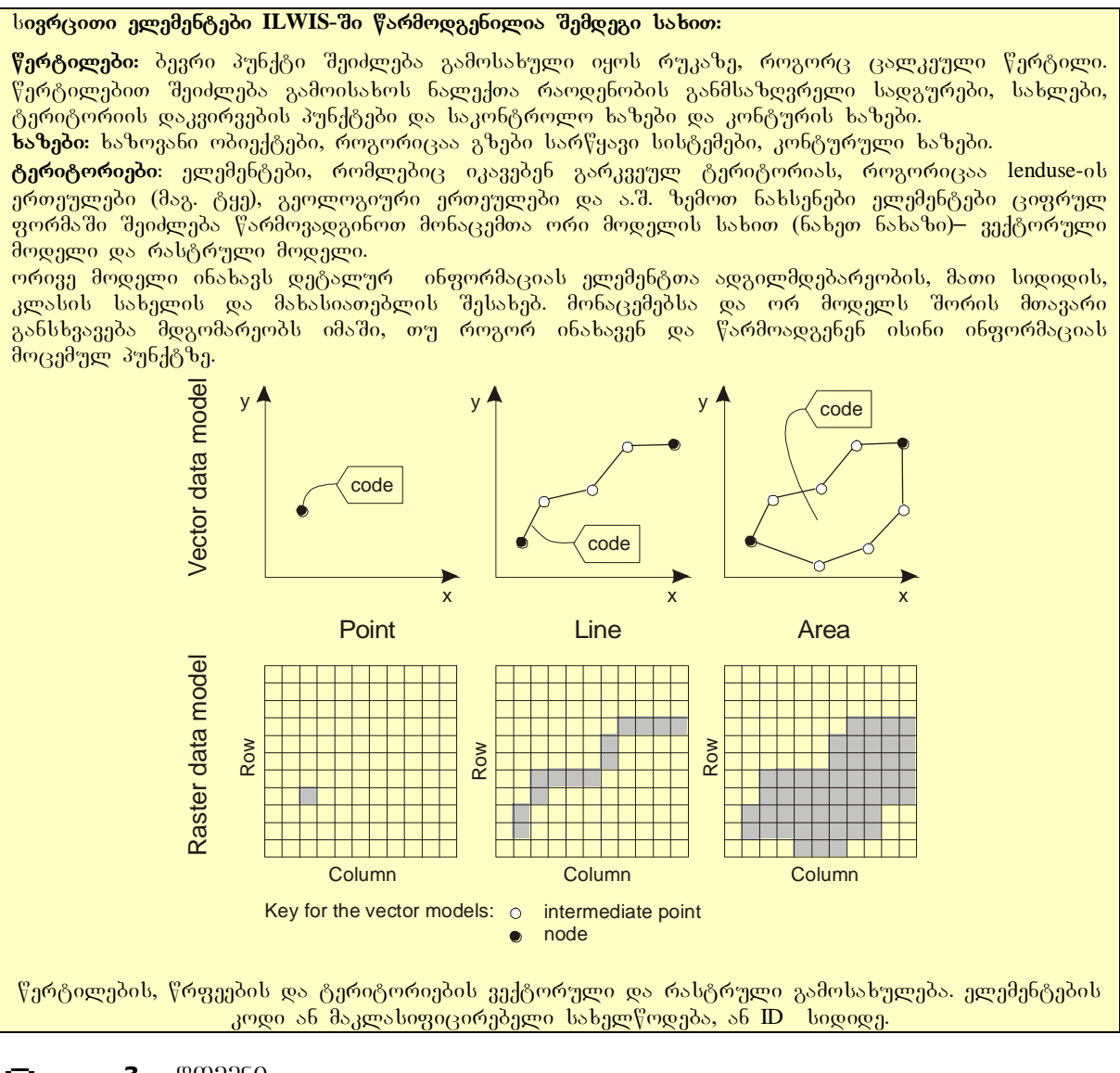

# 3 3

## **3.** ᲦᲝᲛᲔᲜᲘ

ეს არის ILWIS პროგრამის ძირითადი კომპონენტი. დომენი განსაზღვრავს მონაცემთა შინაარს, რაობას. არსებობს ხუთი ტიპის დომენი:

- Identifier domain(მაიდენტიფიცირებელი დომენი): ID დომენში მოცემულია თითოეული ელემენტის ცალკეული კოდი.
- Class domain (=მაკლასიფიცირებელი დომენი): გამოხატავს ყველა ერთეულს, რომელიც ერთსა და იმავე კლასს ეკუთვნის მაგ. კლდოვანი ელემენტები.
- Value domain (=სიდიდეთა დომენი): ყოველ ერთეულს აქვს სიდიდე, მაგ. DEM-ს აქვს default (საწყისი) სიდიდეთა დიაპაზონი – 9999999-9 და 9999999-9-ს შორის.
- Image domain (=გამოსახულების დომენი): 8 ბაიტიანი სატელიტური გამოსახულებებისათვის სიდიდეთა დიაპაზონი არის 0-დან 256-მდე.
- Colour domain (=ფერის დომენი): გამოიყენება ფოტოებისათვის და სკანირებული სურათებისათვის, მაგ. რუკები.

დომენის ცნება განსხვავდება GIS პროგრამისაგან და დასაწყისში შეიძლება ცოტა დაბნეულობა გამოიწვიოს. თუმცა დაინახავთ იგი ILWIS პროგრამის რა ძლიერი კომპონენტია.

დომენები უკავშირდება გამოსახულებებს, რომელიც განსაზღვრავს იმას, თუ როგორი ფორმით უნდა გამოვიტანოთ სივრცითი მონაცემები ეკრანზე. თქვენ თვითონაც შეგიძლიათ შექმნათ თქვენი გამოსახულებები (მხოლოდ Value a Class დომენებით) ან შეგიძლიათ გამოიყენოთ სტანდარტული გამოსახულებები.

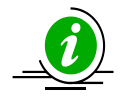

æ

ნახეთ დემო 4 ინსტრუქციებისათვის

- ორჯერ დააწკაპეთ Data Catalog-ში Class Domain-s 🥮 Rivers, გაიხსნება ფანჯარა domain Class Riversi. დაინახავთ მდინარეებიის ხუთ კლასს. თუ საჭიროა კლასი შეიძლება ჩამოვაშოროთ ან\_დავუმატოთ (ახლა ეს არ გეჭირდება).
- დააწკაპეთ პიქტოგრამას 🏵 Representation, რომელიც ეკუთვნის Class Domain-ს. დაინახავთ რომ მდინარეთა განსხვავებულ კლასებს აქვთ თავიანთი ფერები. ფერები შეიძლება შევცვალოთ ადვილად. სხვა Class Domain-ის მაგალითებია Slides, Roads და Landuse.
- მიეცით Help, თუ გინდათ უფრო დაწვრილებითი ინფორმაციის მიღება Class Domainის შესახებ.
- შედით Data Catalog-ში და ახლა შეარჩიეთ Identifier Domain 🅶 Landslides თქვენ ნახავთ, რომ თითოეულ მეწყერს აქვს თავისი უნიკალური კოდი 1-დან 187-მდე.
- მიეცით Help, თუ გინდათ უფრო დაწვრილებითი ინფორმაციის მიღება ID დომაინ-ის შესახებ.
- დააკვირდით იმას, რომ Value Domain არ არის Data catalog-ში. ეს იმიტომ, რომ ის არის სტანდარტული დომენი. მას აქვს default (საწყისი) სიდიდეთა დიაპაზონი 9999999-9 და – 9999999-9-ს შორის. სავარჯიშოში ის გამოიყენეპა სეგმენტური რუკის კონტურისათვის. ამ რუკაზე კონტურებს აქვთ სიდიდე 900-სა და 1315 მეტრს შორის ზღვის საშუალო დონის ზევით.
- გამოიყენეთ help, თუ გინდათ უფრო დაწვრილებითი ინფორმაციის მიღება Value დომენის შესახებ.

## 4. ცხრილები და ჰისტოგრამები

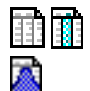

მახასიათებელი (აღმწერი) მონაცემები ინახება ცხრილების ფორმით, რომლებიც უკავშირდება სივრცით მონაცემებს დომენების მეშვეობით. მხოლოდ ID და Class დომენებს აქვთ ცხრილები.

სივრცით მონაცემებზე სტატისტიკური ინფორმაცია ინახება პისტოგრამებში, რომლებშიც შედის სიხშირის ინფორმაცია (ტერიტორია, პიქსელების რაოდენობა, წერტილების რაოდენობა, წრფეები და სხვ). ცხრილებს აქვს სვეტები, რომლებშიც შეტანილია ან Class დომენი და ID დომენი (გამონაკლისი შეიძლება იყოს).

არსებობს ასევე ცალკეული პიქტოგრამები CIS-ში შესასრულებელი ანალიზის მონაცემთა ორგანიზებისათვის, გამოსახულების დამუშავებისათვის და მონაცემთა ვიზუალიზაციისათვის, მაგრამ ამას აქ არ შევეხებით.

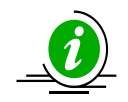

æ

ნახეთ დემო 5 ინსტრუქციებისათვის

- დააწკაპეთ Data catalog-ში ცხრილს III Landslide ID. გამოვა ცხრილი, რომელიც დაკავშირებულია მეწყერის რუკასთან. დაინახავთ რომ ცხრილს აქვს რამოდენიმე რიგი სხვადასხვა ტიპის მონაცემებით.
- ორჯერ დააწკაპეთ სახელს (ზედა რიგს); გაიხსნება Columm Properties ფანჯარა მასში გამოყენებული დომენით.
- შეარჩიეთ: Help > Help ამ ფანჯარაში ცხრილზე უფრო დაწვრილებით ინფორმაციის მისაღებად.
- მიეცით Help, თუ გსურთ მეტი ინფორმაციის მიღება პისტოგრამაზე. სავარჯიშოს ამ ნაწილში ჩვენ ამ დახმარებას არ ვიყენებთ.

#### ଝ୬୫୦୫୦୫୬୫୫୦ ଅଳ୍ପ ଅଟ୍ଟରେକ୍ର ଅନ୍ୟରେକ୍ର ଅନ୍ୟରେକ୍ର ଅନ୍ୟରେକ୍ର ଅନ୍ୟରେକ୍ର ଅନ୍ୟରେକ୍ର ଅନ୍ୟରେକ୍ର ଅନ୍ୟରେକ୍ର ଅନ୍ୟରେକ୍ର ଅନ୍ୟ

ILWIS არის ოპიექტზე ორიენტირებული GIS და გამოსახულების დამუშავების პროგრამა. ეს ნიშნავს, რომ სხვადასხვანაირი ოპიექტები, რომლებიც ზემოთ ვახსენეთ, ერთმანეთთან არის კავშირში. ამიტომაც თქვენ გჭირდებათ რამოდენიმე ოპიექტი ერთად, იმისათვის რომ გაშიფროთ თემატურ-რასტული რუკა. ესენია:

- კოორდინატთა სისტემა
- გეორეფერენსი
- ციფრული ხაზებისაგან შემდგარი სეგმენტები
- წერტილები, რომლებიც შეიცავენ ელემენტების შესახებ ინფორმაციას.
- პოლიგონები, რომლებიც იქმნება სეგმენტებისა და წერტილებისაგან;
- ০ რასტრული რუკა, რომლებიც იქმნება პოლიგონური რუკის რასტრიზაციის შედეგად.
- 0 ცხრილი

დამოკიდებული მდგომარეობის(dependency) ცნება ILWIS პროგრამის ერთ-ერთი ძირითადი ელემენტია. ILWISის ინახავს ისტორიას იმისას, თუ როგორ შეიქმნა თითოეული ფაილი და მისი გამოყენებით მომხმარებელს ადვილად შეუძლია აღადგინოს რუკა ან ცხრილი გინდაც ერთ-ერთი წყარო იყოს შეცელილი.

- P
- მაუსის მარჯვენა ღილაკით დააწკაპეთ Data Catalog-ში Table III Landslide ID-ს.
   შეარჩიეთ Properties და მერე Tab Used By. თქვენ დაინახავთ, რომ პოლიგონური რუკა
   Landlide ID-ში არის გამოყენებული ეს ცხრილი.

ამ პირველ მონაცემთა ნაკრებში სხვა Dependencies ჩამოცილებულია. მაგრამ სავარჯიშოს ბოლო ნაწილში თქვენ შეგიძლიათ თავიდან შექმნათ ის.

### ზოგიერთი მნიშვნელოვანი ასპექტი ILWIS პროგრამაში ფაილის მართვის შესახებ

არსებობს რამოდენიმე ფაქტორი, რომელთა ცოდნაც აუცილებელია, როდესაც ILWIS-ის მონაცემთა ფაილებს იყენებთ, რათა თავიდან აიცილოთ პრობლემები კურსის მსვლელობის დროს. იმის გამო, რომ ILWIS-ის მონაცემები ერთმანეთზეა დამოკიდებული და ობიექტზე ორიენტირებული, ცალკეული ფაილები დაკავშირებულია სხვებთან, და საჭიროა რამოდენიმე ფაილი ერთად იმისათვის, რომ ეკრანზე გამოვიტანოთ რუკა, ცხრილი ან სხვა ობიექტი. ამიტომ საჭიროა გაითვალისწინოთ შემდეგი რჩევები:

 ნუ გამოიყენებთ Windows Explorer-ს ცალკეული ფაილების copy/delete ან rename-ის შესასრულებლად. ამისათვის გამოიყენეთ თვითონ ILWIS პროგრამის ფუნქციები. მაგალითად, თქვენ შეგიძლიათ ILWIS-ში ფაილის კოპირება თუ შეხვალთ მთავარ ფანჯარაში F.

## (P

მაუსის მარჯვენა ღილაკით Data Catalog-შ ი დააწკაპეთ mapping\_units. მიეცით copy. შემდეგ ILWIS-ის ნავიგატორით გადადით მეორე ინდექსირებულ კატალოგში და მიეცით ასტე. თქვენ ნახავთ, რომ არა მხოლოდ პოლიგონური ფაილი გადავა, არამედ ამ ფაილისათვის საჭირო სხვა ობიექტებიც (დომენი, გამოსახულება, კოორდინატთა სისტემა, ცხრილი და სხვა).

- სხვადასხვა ობიექტებს შორის კავშირის შემოწმება შეგიძლიათ ფაილის Properties მეშვეობით.
   თქვენ ამის გაკეთება შეგიძლიათ, თუ მაუსის მარჯვენა ღილაკით დააწკაპეთ პიქტოგრამაზე და შეარჩიეთ Properties კონტექსტისადმი მგრძნობიარე გარემოში.
- ILWIS პროგრამას აქვს ძალიან ვრცელი help. მიმართეთ ამ ფუნქციას, თუკი რაიმე კონკრეტული შეკითხვა დაგებადებათ ამ პროგრამის მუშაობის შესახებ.

# შესატანი მონაცემების განხილვა

კატალოგის მონაცემებში თქვენ ნახავთ პიქტოგრამას ამ კონკრეტული მაგალითისათვის საჭირო მონაცემებით. აღნიშნული მონაცემები საშუალებას გვაძლებს საერთო აზრი შეგვექმნას თემატურ მონაცემებზე და რისგან გამომდინარეობენ ისინი.

| სახელი                                                | ტიპი                            | მნიშვნელობა                                                                                                    |  |  |  |
|-------------------------------------------------------|---------------------------------|----------------------------------------------------------------------------------------------------|--|--|--|
| გამოსახულების მონაცემები                              |                                 |                                                                                                    |  |  |  |
| მაღალი ხილვადობის<br>გამოსახულებები<br>High_res_image | რასტრული<br>გამოსახულება        | ეს წარმოადგენს მაღალი რეზოლუციის ფერად<br>გამოსახულებას IKONOS გამოსახულებისგან. ეს<br>ორთორექტიფირებულია და პანქრომატული ჯგუფი<br>შეთავსებულია ფერად ჯგუფთან და 1 მეტრის პიქსელის<br>ზომაზეა დაყვანილი.                                                                                                    |  |  |  |
| სიმაღლებრივი მონა                                     | ცემები                          |                                                                                                    |  |  |  |
| LidarDEM                                              | რასტრული<br>რუკა                | ეს არის ციფრული ზედაპირული მოდელი რომელიც<br>შექმნილი იქნა საპაერო ლაზერული სკანირებით.<br>თავდაპირველი წერტილოვანი მონაცემები ინტერპოლირებული<br>იქნა 1 მეტრის გამოსახულების რასტრულ რუკებზე.                                                                                                    |  |  |  |
| კონტურები                                             | სეგმენტური<br>რუკა              | ეს ფაილი შეიცავს კონტურულ ხაზებს 2.5 მეტრის<br>კონტურული ინტერვალით. ეს აციფრული იქნა 1 : 2000<br>მასშტაბის ტოპოგრაფიული რუკებიდან.                                                                                                    |  |  |  |
| ტოპო <b>DEM</b><br>TopoDEM                            | რასტრული<br>რუკა                | ციფრული ადგილმდებარეობის მოდელის რუკები, რომელიც<br>გაკეთებულია კონტურული ხაზების ინტერპოლარებით<br>რასტრში.                                                                                                    |  |  |  |
| რისკის ქვეშ მყოფი                                     | რისკის ქვეშ მყოფი ელემენტები    |                                                                                                    |  |  |  |
| ქალაქის უბნები                                        | პოლიგონური<br>რუკა              | პოლიგონური რუკა, რომელიც ასახავს ადმინისტრაციულ<br>ერთეულებს ქალაქის ფარგლებში. თანმხლებ ცხრილში<br>მოცემულია ინფორმაცია შენობების და ადამიანების<br>რაოდენობის შესახებ.                                                                                                    |  |  |  |
| დარუკების ერთეულები<br>Mapping_units                  | პოლიგონური<br>რუკა და<br>ცხრილი | ეს რუკები აღნიშნავენ დარუკების ერთეულებს, რომელიც<br>გამოიყენება რისკის ქვეშ მყოფი ელემენტების დარუკებისას,<br>მაგრამ არა როგორც პოლიგონები. თვითოეული დარუკების<br>ერთეულს გააჩნია უნიკალური მახასიათებელი, ისე რომ<br>თანდართულ ცხრილში არსებული ინფორმაცია შესაძლებელი<br>იქნას შენახული თვითოეული კომპონენტისთვის. კომპონენტი<br>შესაძლებელია იყოს ცალკეული დიდი შენობა ან მიწის<br>ნაწილი დამახასიათებელი მიწათსარგებლობით, თუმცა ისინი<br>ძირითადად აჯგუფებენ შენობების რაოდენობას. თანდართულ<br>ცხრილში მოცემულია ინფორმაცია შენობების და ხალხის<br>რაოდენობაზე. |  |  |  |
| შენობების რუკა<br>Building_map                        | რასტრული<br>რუკა                | ქალაქის შენობების რუკა 1998 წლის "Mitch″-ის<br>ქარიშხლამდელი. რუკა შეიცავს შენობებს, რომლებიც<br>დანგრეულ იქნა მეწყრის და წყალდიდობისგან, რომლებიც<br>გამოიწვია"Mitch″-ის ქარიშხალმა                                                                                                    |  |  |  |
| გზები                                                 | სეგმენტური<br>რუკა              | ქუჩების, გზების და ბილიკების სეგმენტური რუკები იქმნება<br>ტოპოგრაფიული რუკების აციფრვით.                                                                                                    |  |  |  |
| საფრთხის მონაცემები                                   |                                 |                                                                                                    |  |  |  |
| მეწყრის _ID<br>Landslide_ID                           | რასტრული<br>რუკა                | მეწყერები შესასწავლ არეალში, თანმდევი ცხრილით, შეიცავს<br>ინფორმაციას მეწყერების შესახებ.                                                                                                    |  |  |  |
| წყალდიდობა–100–წელი<br>Flood_100_year                 | პოლიგონური<br>რუკა              | წყალდიბის გავრცელების რუკა 100 წელიწადში<br>განმეორებადობით, რომელიც მოპოვებულ იქნა HEC-RA<br>პიდროლოგიური პროგრამით.                                                                                                    |  |  |  |
| მდინარეები                                            | სეგმენტური<br>რუკა              | ქალაქის სადრენაჟო სისტემის სეგმენტური რუკა, რომელიც<br>აციფრული იქნა ტოპოგრაფიული რუკებისგან.                                                                                                    |  |  |  |

# სატელიტური სურათების გამოსახვა

ჩვენ ვიწყებთ მაღალი რეზოლუციის გამოსახულებებზე დაკვირვებით.

გამოაჩინეთ არჩევის (ოპციების) **ფანჯარა:** ეს საშუალებას მოგცემს რათა განსაზღვროთ როგორ გინდათ სივრცული მონაცემების გამოსახვა. ILWIS-0 შემოგთავაზებთ არჩევნებს და დიდწილად თქვენ შეგიძლიათ მიიღოთ ისინი.

- Data Catalog-ში გახსენით რასტრული რუკა High\_res\_image. თქვენ შეგიძლიათ გააკეთოთ ეს ორჯერ დაწკაპუნებით პიქტოგრამაზე. მიიღოთ default-ები Display Options Raster რუკის ფანჯარაში. დააჭირეთ: OK – ს.
- რუკა გეორეფერინცირებულ იქნა UTM საკოორდინატო სისტემასთან. თქვენ შეგიძლიათ იხილოთ გამოსახულება და UTM კოორდინატები გამოსახული ფანჯრის ქვედა მარჯვენა კუთხეში.

2656,1568 ( 477066.67, 1558845.57)

- გამოიყენეთ სხვადასხვა არჩევანი 🥙 🔍 რათა გაადიდოთ გამოსახულება და კარგად დააკვირდეთ მას. თქვენ უყურებთ დიდი ქალაქის პატარა ნაწილს. გაადიდეთ რუკის გამოსახულება High\_res\_image იქამდე სანამ შეგეძლებათ ცალკეული შენობების და ავტომანქანების დანახვაც კი.
- 🔹 გამოაჩინეთ მთელი რუკა 🛄-ით
- 🔸 მანძილის და კუთხის გასაზომად გამოიყენეთ 🗡

ჩვენშეგვიძლია შევცვალოდ Catalog-ი შემდეგი გზით:

() I

æ

Main ფანჯარაში, Standard-ის მენიუში დააჭირეთ Customize Catalog ღილაკს.
 Customize Catalog-ის ფანჯარა გააქტიურდება.

Selection ფანჯარა შეიცავს ყუთების ნუსხას, სადაც ობიექტების ტიპები, რომლებიც Catalog-ში არის ნაჩვენები, გამოკვეთილია. თქვენ ნახავთ all ILWIS-ის ობიექტები არის გააქტიურებული. მხოლოდ რუკის და ცხრილის ობიექტების გამოსაჩენად გამოიყენეთ შემდეგი პიქტოგრამებით 🏬, 🏹, 🖸 და 🏛:

## P

- აირჩიეთ Selection-ი პირველი ოპიექტის ტიპი (ანუ III Raster Map) დაჭერილი გქონდეთ მაუსის მარცხენა ღილაკზე და გადაადგილეთ კურსორი თქვენს მიერ სასურველ უკანსკნელ ოპიექტზე.
- მაუსის ღილაკს აუშვით ხელი და დააჭირეთ: OK-ს.

თქვენ ნახავთ, რომ Catalog-ი შეიცვალა და მხოლოდ რუკა და ცხრილი ჩანან ახლანდელ Catalog-

ში. ILWIS-ის Main ფანჯარაში შესაძლებელია გამოჩნდეს ერთ Catalog-ზე მეტი. ამგვარად თქვენ შეგიძლიათ თქვენი მონაცემების ორგანიზები სხვადასხვა დირექტორიებში.

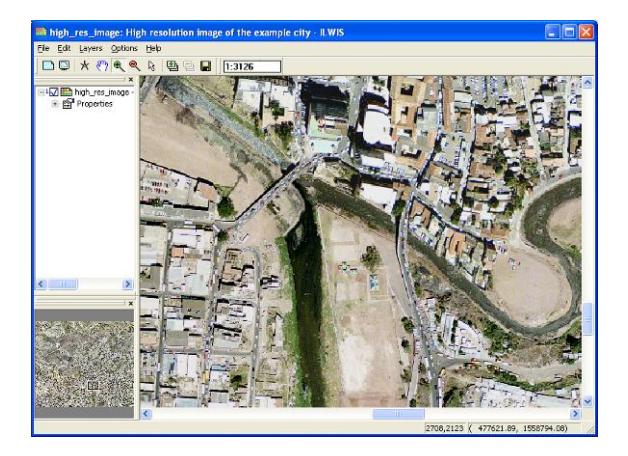

ქალაქი რომელსაც თქვენ ხედავთ ძლიერ დაზიანდა კატასტროფისგან, რომელიც რამოდენიმე წლის უკან, სურათის გადაღებამდე მოხდა.

| (j) |   |                                                                                                    |
|-----|---|----------------------------------------------------------------------------------------------------|
|     | ۲ | <mark>დავალება:</mark> მოახდინეთ სხვადასხვა რისკის მყოფი ელემენტების<br>დარუკებისთვის გამოსადეგი მაღალი ხილვადობის გამოსახულების<br>დახარისხება. თუ შეგეძლებათ ცალკეული შენობების დარუკება და მათი<br>ეკრანზე გამოსახვა, როგორც შენობების ნაკვალევი? განიხილეთ თქვენს<br>მეზობელთან. |
|     | • | გამოსახულებაზე ამჩნევთ რაიმე ნიშანს პოტენციური მეწყერის<br>საფრთხისა? თუ ხედავთ, რა ნიშანია და გამუსახულების რა ადგილას<br>(ჩაინიშნეთ X, Y კოორდინატები).                                                                                                    |

| რა ნიშნები შეგიძლიათ გაარჩიოთ<br>უკანასკნელი კატასტროფის<br>ტერიტორიაზე? | x | Y |
|--------------------------------------------------------------------------|---|---|
|                                                                          |   |   |
|                                                                          |   |   |
|                                                                          |   |   |
|                                                                          |   |   |
|                                                                          |   |   |

# სტიქიური მოვლენების მონაცემების გამოსახვა

ქალაქი დაზიანებულ იქნა დიდ ქარიშხლისგან/ტროპიკული ციკლონისგან, რომელმაც გამოიწვია დიდი რაოდენობით ნალექი (წვიმა) (100 წელიწადში ერთხელ განმეორებადობით). ამან გამოიწვია ფართო მასშტაბის მეწყერები და წყალდიდობები. აღნიშნული პროცესი იქნა დარუკებული და ორივე შემთხვევისთვის რუკები ხელმისაწვდომია.

ტრანსპარანტულობა:

თქვენ შეგიძლიათ გამოაჩინოთ ერთი რუკა მეორე რუკის ზედაპირზე და ამასთან ერთად ორივე იყოს ხილვადი. ზოგიერთ კომპიუტერზე ეს შეიძლეპა არ იყოს ხილვადი თუ თქვენ კომპიუტერის მონიტორი არ გადაიყვანეთ 32- bitsზე.

**გამოსახეთ** თანმდევი მონაცემები: საშუალებას მოგცემთ ეკრანზე გამოიტანოთ თანმდევი ინფორმაცია, შენახული შესაბამის თანმდევ ცხრილში

- (F
  - პოლიგონური რუკა Landslide\_ID გადააფარეთ High\_res\_image-ს შემდეგნაირად:

აირჩიეთ Display ფანჯარა: *Layers > Add Layer* და აირჩიეთ *Landslide ID.* Display Option-ის ფანჯარაში აირჩიეთ: *Transparency*: 50. სხვა დანარჩენი შესაძლებლობები დატოვეთ შეუხებელი.

- ორჯერ დააწკაპუნეთ landslide პოლიგონზე და შესაბამისი თანმდევი მონაცემები გამოჩნდება ფანჯარაში. აღნიშნული მონაცემები აღებულია Landslide\_ID-ის ცხრილიდან. შეამოწმეთ უკანასკნელი მეწყერები და ხელმეორედ გააქტიურებული მეწყერები.
- აგრეთვე მეწყრის Activity შესაძლებელია გამოისახოს, როგორც თანმდევი, სხვა ფანჯარაში. აღნიშნულის გასაკეთებლად მარჯვენა ღილაკით დააწკაპუნეთ High\_res\_image-ზე და აირჩიეთ Display Options და ამის შემდეგ Landslide\_ID-ს.

Display Option-ის ფანჯარაში აირჩიეთ Attribute და შემდეგ Activity. აგრეთვე აირჩიეთ: OK. Option Button Representation და შემდეგ Activity. თუ შესრულებულია:

- დავალება: მეწყერების აქტივობები შეფასებულია 4 სხვადასხვა წლებისთვის: 1977, 1998, 2001 და 2006. შეამოწმეთ აქტივობები ყოველი წლისათვის.
- აგრეთვე პოლიგონური რუკა Flood\_100\_year გადაადეთ
   High\_res\_image-ს. (აგრეთვე 50% ტრასპარანტულობით). შეადარეთ
   სიფათის მახასიათებლები ზარალის ნიშნებს, რომლებსაც თქვენ ადრე დააკვირდით.

ტერიტორიები დარუკებული იქნა მრავალ-დროითი გამოსახულებების ინტერპრეტაციის გამოყენებით. მე-2 სავარჯიშოში ჩვენ უფრო დეტალურად განვიხილავთ თუ როგორ გავაკეთოთ ეს და როგორ შევქმნათ საჭირო გამოსახულებები. ინფორმაცია მეწყრების შესახებ ინახება ცხრილში, იმავე დომენზე, სადაც მეწყერების რუკა.

| ()<br>I |   |                                                                                                    |
|---------|---|----------------------------------------------------------------------------------------------------|
|         | • | გახსენით მეწყერების ცხრილი - <b>Landslide_ID -</b> Data Catalog-ში<br>პიქტოგრამის ცხრილზე დაწკაპუნებით, შეამოწმეთ ცხრილში არსებული<br>ინფორმაცია. |
|         | • | ორჯერადი დაწკაპუნება სვეტის თავზე სვეტის მონაცემების<br>შესამოწმებლად. როგორც ადრე ნახეთ მათ განსხვავებული დომენი<br>გააჩნიათ.                    |
|         | ۲ | <u>დავალება:</u> განსაზღვრეთ მთლიანი დამეწყრილი ტერიტორია. მინიშნება:<br>დარწმუნდით, რომ View მენიუში View Statistics Pane არის<br>გააქტიურეპული  |
|         | • | დახურეთ ცხრილი და Map-ის ფანჯარა                                                                                                    |

# რისკის ქვეშ მყოფი ელემენტების გამოსახვა

| რისკის ქვეშ<br>მყოფი                                                                                                    | იმისათვის რათა შესაძლებლობა გექონდეს რისკი შევაფასოთ RiskCity-ში ჩვენ ასევე<br>გვესაჭიროება ინფორმაცია რისკის ქვეშ მყოფ ელემენტებზე. RiskCity-სთვის ჩვენ გაგვაჩნია<br>ინფორმაცია სამი სხვადასხვა ელემენტებისათვის:                                                                                                    |  |  |  |  |
|----------------------------------------------------------------------------------------------------|----------------------------------------------------------------------------------------------------|--|--|--|--|
| <b>ელემენტები:</b><br>ყველა სახის<br>ოპიექტები,<br>რომლებიც                                                                             | ქალაქის უბანი (Ward): ზოგიერთი სტატისტიკური ინფორმაცია მოსახლეობის და შენობების<br>შესახებ ხელმისაწვდომია მხოლოდ უბნების დონეზე. ეს მოიცავს ქალაქის დიდ ნაწილს<br>და ძალიან დიდია რისკის შეფასების გასაკეთებლად.<br>დარუკების ერთეული (Mapping_units): ეს არის ის დონე, რომლისთვისაც ჩვენ გავაკეთებთ<br>რისკის შეფასებას. იგი შეიცავს მეტ-ნაკლებად ერთგვაროვან შენობებზე ინფორმაციას.<br>ჩვენ დაგვჭირდება ინფორმაციის შეგროვება შენობების რაოდენობაზე, მათ ტიპზე და<br>მოსახლადასა რაოდენობაზე. თადებული დარუკაბის ართველიზია |  |  |  |  |
| შესაძლებელია<br>დაზიანებულ/გან<br>ადგურებულ<br>იქნას<br>კატასტროფის<br>დროს. ამ<br>სავარჯიშოში<br>ჩვენ<br>კონცენტრირებუ<br>ლი. აიქნაბით |                                                                                                    |  |  |  |  |
|                                                                                                    | შ <b>ენობების რუკა (Building_map):</b> ეს არის ე.წ. შენობების ადგილმდებარეობის რუკა,<br>რომელიც შეიცავს ინფორმაციას თვითოეულ შენობაზე. აღნიშნული რუკა შეიქმნა<br>კატასტროფის მოხდენამდე, და ის აგრეთვე შეიცავს ინფორმაციას დანგრეული<br>შენობების შესახებ. შენობების საზღვრები არის Building_map_segments-ის<br>რუკაზე.                                                                                                    |  |  |  |  |
| ეკემებათ<br>მოსახლეობაზე,<br>შენობებზე და<br>გზებზე                                                                                     | <b>გზები:</b> ეს არის გზების ქსელი.                                                                                                    |  |  |  |  |
|                                                                                                    | ৰ<br>• გახსენით high_res_image კვლავ.                                                                                                    |  |  |  |  |
|                                                                                                    | დავალება: რისკის ქვეშ მყოფი ელემენტების დარუკებისთვის გააკეთეთ<br>მაღალი ხილვადობის გამოსახულებების საჭიროების დახასიათება. თუ<br>შეძლებთ ინდივიდუალური შენობების დარუკებას, და გამოსახოთ ისინი<br>აციფრვით? განიხილეთ მეზობელთან.                                                                                                    |  |  |  |  |
|                                                                                                    | <ul> <li>გადააფარეთ Building_map_segments სეგმენტური რუკა მაღალი<br/>ხილვადობის გამოსახულებას შემდეგნაირად: Layers &gt; Add Layer.<br/>Display options-ში - Segment Map ფანჯარა Representation:<br/>Building_map_segments.</li> </ul>                                                                                                    |  |  |  |  |
|                                                                                                    | <ul> <li>გაადიდეთ გამოსახულება თვითოეული შენობის საზღვრების გარჩევამდე.</li> </ul>                                                                                                    |  |  |  |  |
|                                                                                                    | <ul> <li>გადააფარეთ აგრეთვე Mapping_units –ის პოლიგონური რუკა მხოლოდ<br/>საზღვრების გამოყენებით. თქვენ შეგიძლიათ ეს გააკეთოდ</li> </ul>                                                                                                    |  |  |  |  |

შემდეგნაირაღ: აირჩიოთ Display Options-ში Polygon Map-ი: Boundaries Only. Boundary Color-ში აირჩიეთ: Green (მწვანე) და Boundary Width-ში: 2 ხაზების გასამსხვილებლად.

- გაადიდეთ გამოსახულება და შეამოწმეთ Mapping\_units რუკის თანმდევი ცხრილის შინაარსი.
- ურპანული მიწათსარგებლობა გამოსახულ შესაძლებელია იქნას, როგორც დამატებითი ინფორმაცია შემდეგნაირად: Building\_map\_segments მარჯვენა რუკაზე ღილაკზე ორი დაწკაპუნებით, აირჩიეთ Display Options-ი და შემდეგ Mapping\_units-ი. Pred\_Landuse-o. Attribute და აირჩიეთ რეპრეზენტაცია (representation) Landuse.
- საპოლოოდ გამოაჩინეთ Wards-ის პოლიგონური რუკა და Roads-ის სეგმენტური რუკა. შეამოწმეთ მათი შემცველი შინაარსი.
- დახურეთ რუკის ფანჯარა

# სიმაღლის მონაცემები

ციფრულ სასიმაღლო მოდელი: საერთო პირობები ციფრულ სასიმაღლო რუკების (DTM)

DTM=ციფრული ტერიტორიის მოდელი, ტერიტორიის სიმაღლეპრივი მონაცემების ინფორმაციით.

DSM=ციფრული ზედაპირული მოდელი, რომელიც ასახავს ობიექტების სიმაღლეს ტერიტორიიდან, როგორიცაა შენობები და მცენარეული საფარი. იმისათვის, რომ რისკსითისათვის რისკის ღონის განსაზღვრა შევძლოთ, ჩვენ გვესაჭიროება ინფორმაცია აღგილის სიმაღლეზე და ასევე ამ აღგილზე განლაგებული ობიექტების, როგორიცაა სახლები და საკარმიღამო ნაკვეთები, სიმაღლეზე. ამისათვის ჩვენ გვაქვს შემდეგი მონაცემთა ნაკრები:

Contours: ფართომაშტაბიანი ტოფოგრაფიული რუკებიდან ცირფულ ფორმაში გარდაქმნილი კონტურის ხაზები. რისკსითის სავარჯიშოებისათვის ინტერვალი – 2.5 მეტრი.

TopoDEM: ადგილის ციფრული მოდელი, რომელიც გვიჩვენებს ადგილის სიმაღლეს მიღებულს კონტურის ხაზების რასტრულ რუკაზე ინტერპოლაციით.

Lidar DEM: ეს არის ზედაპირის ციფრული მოდელი, რომელიც მიღებული იქნა ლაზერის გამშლელი სპეციალური თვითმფრინავით. თავდაპირველი მონაცემების ინტერპოლაცია მოხდა 1მ გადაწყვეტილების რასტრულ რუკაზე.

ციფრულ ფორმაში გარდაქმნილი კონტურის ხაზების გარდა ჩვენ ასევე ვიყენებთ მაღალი გარჩევადობის უნარის მქონე DSM-ს, რომელიც მიღებული იქნა ლაზერის გამშლელი სპეციალური თვითმფრინავით. ამას ემახიან ასევე LiDAR (Light Detection and Ranging)

LiDAR-ის პრინციპები ახსნილია Guidance Notes (=დამხმარე სახელმძღვანელოს შენიშვნების)-ის მეორე თავში.

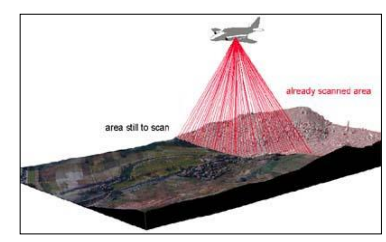

#### Ŧ

- გახსენით სეგმენტური რუკა Contours და Display Options-Segment Map-ის ფანჯარაში Info. გამოიყენე გამოსახულების ფაილი Pseudo. მიეცი O.K. შეამოწმე კონტურის ხაზების სიდიდეები (მეტრებში) მათზე მაუსის დაწკაპებით.
- კონტურის რუკას ზემო ნაწილში ზემოდან გადაადეთ რასტრული რუკა Topo DEM. მიეცით Default სიდიდე რუკის ზომების გაზრდისათვის (900 და 1315). მაუსით შეამოწმეთ სიმაღლის ზოგიერთი სიდიდე (მეტრებში, ზღვის საშუალო სიმაღლიდან). ასევე გადაიყვანე representation (გამოსახულება) ნაცრისფერში (ამისათვის მაუსის მარჯვენა ღილაკით დააწკაპეთ რუკაზე და შეარჩიეთ Display options > Seg contour და დაეთანხმეთ "Gray"-ის).
- მონაცემთა კატალოგში მაუსის მარჯვენა ღილაკით დააწკაპეთ რასტრული რუკის პიქტოგრამას Topo-DEM და შეარჩიეთ: Statistics > Histogram გაიხსნება პისტოგრამის ფაილები, საიდანაც თქვენ შეგიძლია დაინახოთ სიმაღლის სიდიდეების სიხშირის განაწილება.ნახეთ მიღებული გამოსახულება.

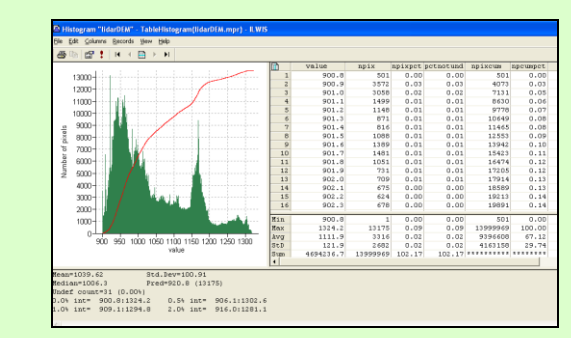

- რომელი სიმაღლეა ყველაზე ხშირი? რომელია საშუალო სიმაღლე?
- დახურეთ პისტოგრამა.

P

გამოსახულების გაჭიმვა (Image stretching): არის ზოგადი ტერმინი რუკის გამოსახვისა ოპტიმალური ფერების მწკრივში. როდესაც თქვენ ჭიმავთ გამოსახულებას ILWIS-Bo, თქვენ განსაზღვრავთ მინიმალურ ერთეულს, რომელიც გამოისახება ფერების ອິຮູງຕັດຊຸດນຶ່ງຕໍ່ຫຼັ უკიდურეს ნაწილში (მაგ. შავი) და მაქსიმალურ ერთეულს, რომელიც

- გადაადე ზემოდან რასტრულ რუკას Lider DEM რუკა. ეკრანზე გამოიტანე "ნაცრისფერი" გამოსახულებით. დაეთანხმე default სიდიდეებს, იმისათვის, რომ რუკა გაიზარდოს (909.1) და (1294.8).
- გაადიდე (Zoom) ქალაქის ცენტრი. ახლა თითქმის ვეღარ დაინახავ ცალკეულ შენობებს. ეს ხდება გამოსახულების გაზრდის გამო, რადგან 900.8მ და 1324.2მ არის რუკაზე მინიმალური და მაქსიმალური სიმაღლეები.
- გამოიყენე გამოსახულების გაზრდის სხვა არჩევნები (მა. 900-ს და 950-ს შორის) რას ხედავთ?

ყველა შენობის დასანახად, ფილტრის მეშვეობით შექმენით პილშეიდური (მეტად დაჩრდილული) გამოსახულება. ჩრდილიანი ფილტრი იყენებს ხელოვნურ განათებას (ჩრდილო დასავლეთიდან) DEM რუკისაკენ. ამის შედეგად DEM-ზე უფრო მაღალი ნაწილები მეტად წარმოჩინდება, რადგან ისინი იღებენ ჩრდილს. **ფილტრირება:** (Filtering): ფილტრირება არის გამოსახულების დამუშავების პროცესი, რომელიც შეიძლება გამოყენებულ იქნას განგრძობად ზედაპირულ რუკებზე, როგორიცაა DEM-o. A filter is an odd sized matrix moving over a ma and applying a certain function on the pixels it considers (e.g. the

A filter is an odd sized matrix moving over a map and applying a certain function on the pixels it avg3x3 filter considers 9 pixels at a time, until the whole map is done). The answer of the function is assigned to that pixel in the output map which was currently the at the center of the matrix. The output value for each pixel thus depends on the value of the pixel itself and on the values of its neighbors

რუკის კალკულაცია: რუკის კალკულაცია ILWIS-രധ ძირითად ნაწილად შეიძლება მიჩნეულად. იქნას პროგრამა იყენებს ფორმულებს ჩაწერილს პრძანებების ხაზში, რომლებიც ოპერირებენ რუკებზე. მაგ. output\_map:=Mapa-Mapb. განტოლებები შეიძლება იყოს სხვადასხვაგვარი. ყველაზე ხშირად გამოიყენება IFF, THEN, ELSE განტოლებები, რომელსაც გააჩნია ფორმა: შემდეგი Output\_map:=iff (A, B, C). მნიშვნელობა: if A is true, then B. else C.

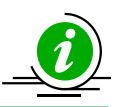

ნახეთ დემო 6 ინსტრუქციებისათვის

### Ŧ

- Lidar რუკიდან მიიღეთ მეტად დაჩრდილული გამოსახულება. ამისათვის გამოიყენეთ Operations > Image processing > Filter. შეარჩიეთ რასტრული რუკა Lidar DEM და წრფივი ფილტრი Shadow. გამოსატან რუკას დაარქვით: Shadow. გამოიყენეთ სიზუსტე 1.
- ეკრანზე გამოიტანეთ რუკა Shadow, ნაცრისფერი გამომსახველობით და გაზარდეთ – 25 და + 25-ს შორის, როდესაც თქვენ მისცემთ Zoom, შეძლებთ ცალკეული შენობების დანახვას რუკაზე.
- გახსენით მაღალი გარჩევადობის უნარის მქონე გამოსახულება: High\_res\_image და შეადარე იგი მეტად დაჩრდილულ გამოსახულებას Shadow. ორივე გამოსახულებაზე გაადიდე (Zoom) სტადიონი. თქვენ შეძლებთ ერთი და იმავე ელემენტებს შორის განსხვავების ნახვას.

In Lider Digital Surface Model-bs (რომელიც წარმოადგენს ობიექტების სიმაღლეს შენობებისა საკარმიდამო და ნაკვეთების ნათვლით) და Digital Terain Model-s (Topo DEM, რომელიც მიიღება კონტურის ხაზების შორის ინტერპოლაციით) პრინციპული განსხვავება არის ამ

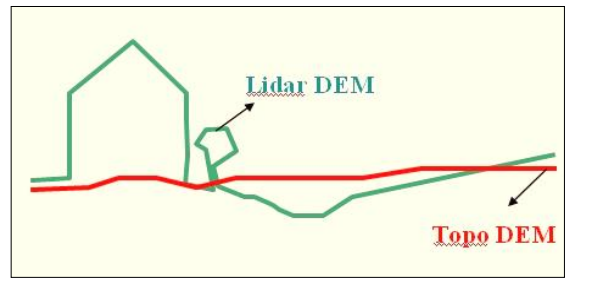

ტერიტორიაზე მდეპარე ობიექტების სიმაღლეთა შორის. ამიტომ შენობის სიმაღლე შეიძლება გავაანალიზოთ ამ ორი ტიპის სიმაღლის ციფრული მოდელის ერთმანეთს გამოკლებით.

ამის გაკეთება შეგვიძლია MapCalc ფორმულის მეშვეობით, რომელიც უნდა ჩავწეროთ ბრძანების ხაზში.

#### P

- ILWIS-ის მთავარი ფანქრის ბრძანების ხაზში ჩაწერეთ შემდეგი ბრძანება. Altitude\_dif = Lidar DEM – Topo DEM
- გამოიტანეთ შედეგი ეკრანზე, Pseudo გამომსახველობის გამოყენებით და გაზარდე იგი 0-სა და 10-ს შორის. როდესაც Zoom-ს გაუკეთებთ, თქვენ შესაძლებლობა მოგეცემათ დაინახოთ ცალკეული შენობები და წაიკითხოთ მათი სიმაღლე.

თქვენ ასევე შეგიძლიათ გამოიკვლიოთ მონაცემთა ნაკრების მონაცემების დონეები.

Pixel information option-ი საშუალებას გაძლევთ მიიღოთ უამრავი ინფორმაცია ერთი

და იგივე ადგილის შესახებ ერთდროულად.

#### **Pixel Information:**

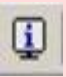

პიქსელ ინფორმაციის ფანჯარა ძალიან მოხერხებული ხელსაწყოა, რომელიც საშუალებას გაძლევს ერთდროულად მრავალი სახის ინფორმაცია წაიკითხოთ, როგორც სივრცული ასევე თანმდევი ინფორმაცია. აღნიშნული ფანჯარა შესაძლებელია გაიხსნას ძირითადი ILWIS-ob ფანჯრის პიქტოგრაშიდან. აირჩიეთ: Options. რომლებიც გაინტერესებთ გადაიტანეთ პიქსელ ინფრმაციის ფანჯარაში.

### • გახსენით High\_res image

P

- დააწკაპეთ Pixel Information-ს მთავარ ეკრანზე.
- მიამატე რუკები: Mapping\_units, Words, Landslide\_ID, და ა.შ. შეარჩიე Options > Always on top. ახლა შეეცადე გამოსახულებაზე მოძებნო ქალაქის ის ადმინისტრაციული რაიონები, რომლებიც თქვენი აზრით იმყოფებიან მეწყერის ჩამოწოლის ყველაზე მეტი ალბათობის ზონაში.